## Instructions for accessing the test bank of questions for *Achieve CAPM*<sup>®</sup> *Exam Success, 2<sup>nd</sup> Edition*:

- 1) Go to url: http://coreperformanceconcepts.elogiclearning.com/Default.aspx
- Click on "Register Now" in the top right hand corner. Your 45-day access period begins on the date you register. (Note: we have increased this initial access period to 45 days from 30 days.)
- 3) Use **CAPMBOOK5** as the Access Code and enter your basic information *Please make sure your username and password are each at least 6 characters in length* Enter your contact information. Click Submit in the upper right.
- 4) Accept user license agreement
- 5) Click on arrow icon in upper right next to the magnifying glass. Advanced Search will be displayed and then click "Search' in the black box.
- Scroll down to The Course: 2013 CAPM<sup>®</sup> Exam Preparation Tests Textbook without a price (3rd option displayed). Click on "Register" to the right.
- 7) You will see the Course Details:
  - a. Click on the link for whichever practice exam you would like to access in our **Testing** Center.
- 8) You will need to enter your name, email, and serial number from the inside front cover of the book here to begin taking the test. When the exam is over you can review your results. When finished, simply close out the window and you can go back to the Course Details page to take another exam.
- 9) Good luck!
- 10) To purchase additional access to the test bank, please visit the publisher's website at: http://www.jrosspub.com/online-capm-exam-test-bank-access.html

## For support, email <a href="mailto:support@cpconcepts.net">support@cpconcepts.net</a> or call 800-655-0733